## 利用登録手順(メールアドレスでの登録)※初回登録時

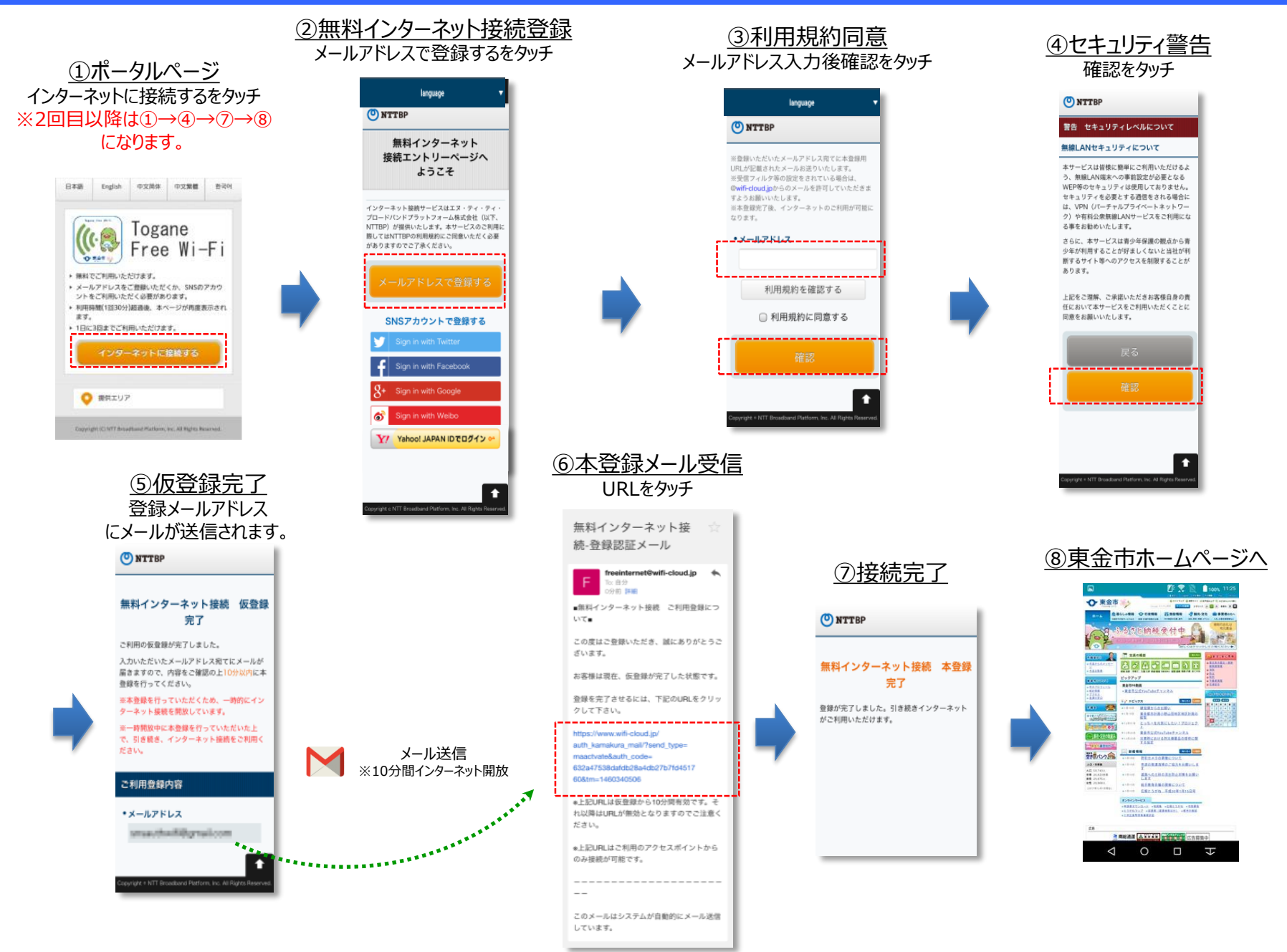

## 利用登録手順(SNSアカウントでの登録)※初回登録時

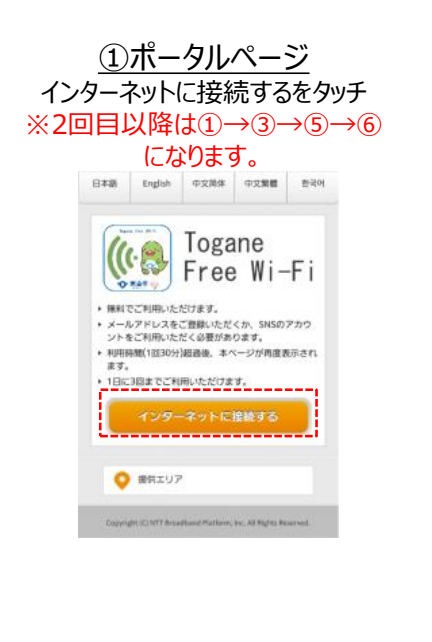

④SNSアカウント入力 画面はフェイスブックの場合

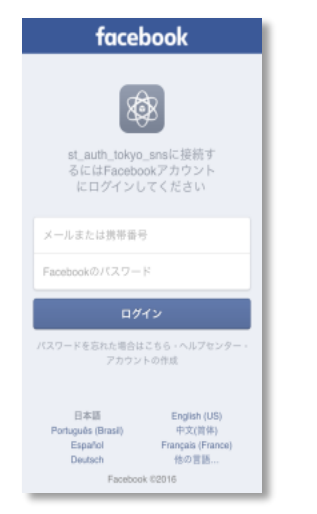

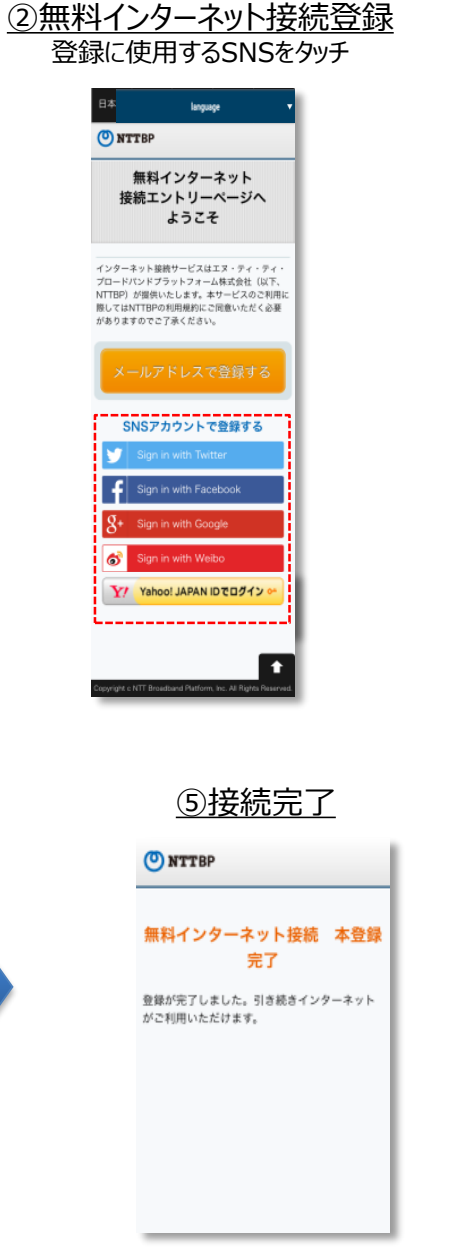

## ③セキュリティ警告 確認をタッチ NTTBP 警告 セキュリティレベルについて 無線LANセキュリティについて 本サービスは皆様に簡単にご利用いただけるよ う、無線LAN端末への事前設定が必要となる WEP等のセキュリティは使用しておりません。 セキュリティを必要とする通信をされる場合に は、VPN (パーチャルプライベートネットワー ク)や有料公衆無線LANサービスをご利用にな る事をお勧めいたします。 さらに、本サービスは青少年保護の観点から青 少年が利用することが好ましくないと当社が判 断するサイト等へのアクセスを制限することが あります。 上記をご理解、ご承諾いただきお客様自身の責 任において本サービスをご利用いただくことに 同意をお願いいたします。 ⑥東金市ホームページへ

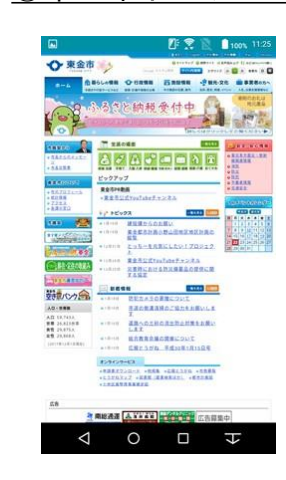